## Changer les tarifs horaires dans SilverDAT 3

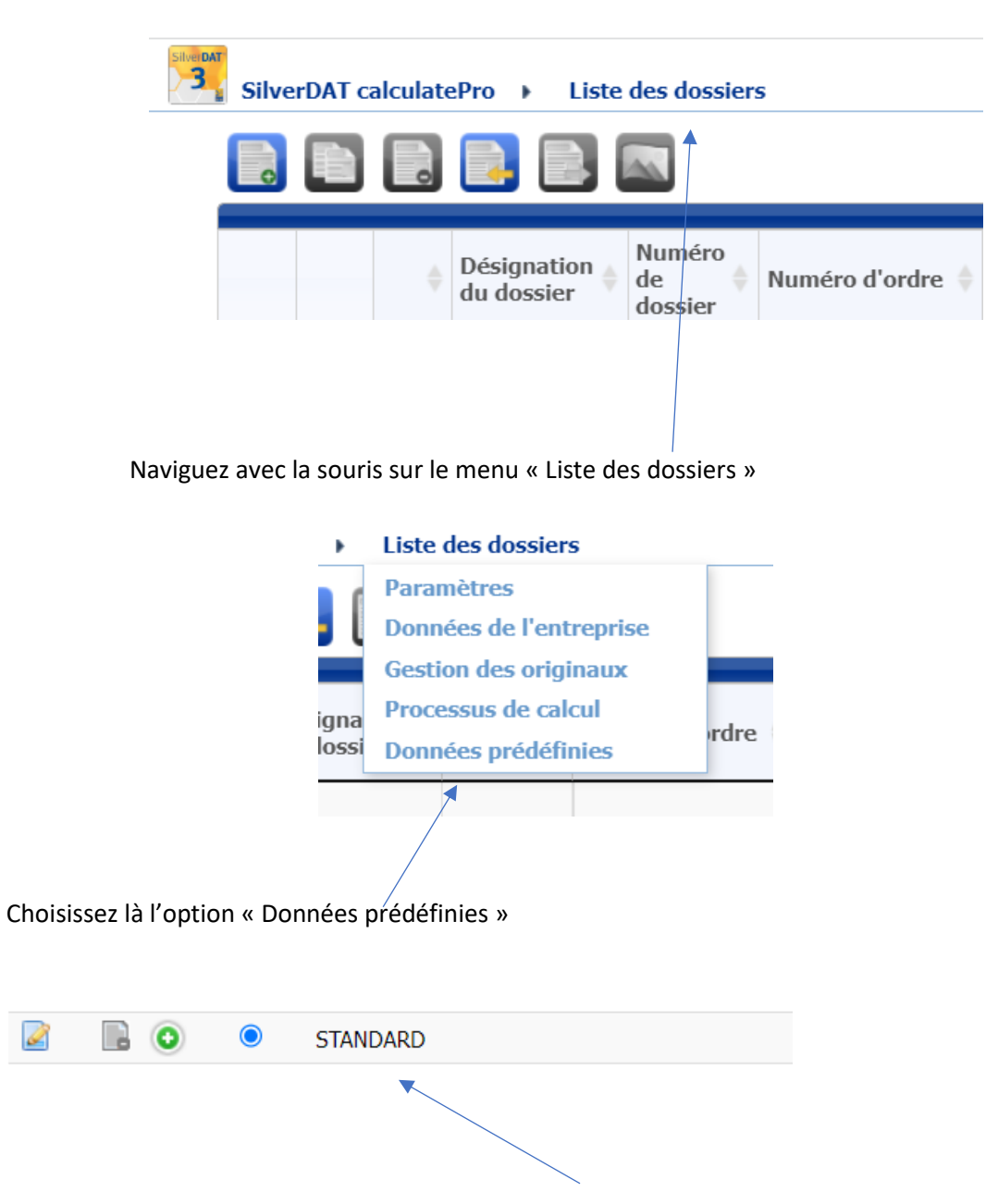

## Vue du masque principal

Apparaissent dès lors tous vos dossiers de données prédéfinies. Cliquez sur le symbole Plus du dossier que vous voulez modifier.

| Mécanique (CHF/Heure)*                                      | 140.00        |                                          |
|-------------------------------------------------------------|---------------|------------------------------------------|
| Carrosserie (CHF/Heure)*                                    | 140.00        |                                          |
| Électricité (CHF/Heure)*                                    | 140.00        |                                          |
| Débosselage (CHF/Heure)                                     | 140.00        |                                          |
| Sans traitement automatique des corps<br>creux/soubassement |               |                                          |
| Pont roulant                                                |               |                                          |
| Remise                                                      |               | ● Pourcentage ○ Absolu                   |
| Forfait main-d'œuvre (CHF)                                  |               |                                          |
| 💠 ጰ Éléments facturation peinture                           |               |                                          |
| Eurolack Système-peinture-constructeur                      |               |                                          |
| Type peinture                                               | Métallisé 🔻   | Supplément ingrédient<br>nacré, etc. (%) |
| Supplément peinture                                         | Tous choisi 🔹 | Nombre de tôles échan                    |
| ▼ Main-d'œuvre / ingrédients peintu                         | re            |                                          |
| MO peinture                                                 |               |                                          |
| Main-d'œuvre (CHF/Heure)*                                   | 140.00        |                                          |

Modifiez vos tarifs horaires dans les « paramètres main-d'œuvre » et « Éléments facturation peinture »

| 🔶 🔶 Éléme | ents facturation peinture     |  |
|-----------|-------------------------------|--|
| Eurolack  | Système-peinture-constructeur |  |
|           |                               |  |

Et pour terminer, cliquez sur la disquette pour enregistrer vos modifications avant de revenir sur le masque principal.